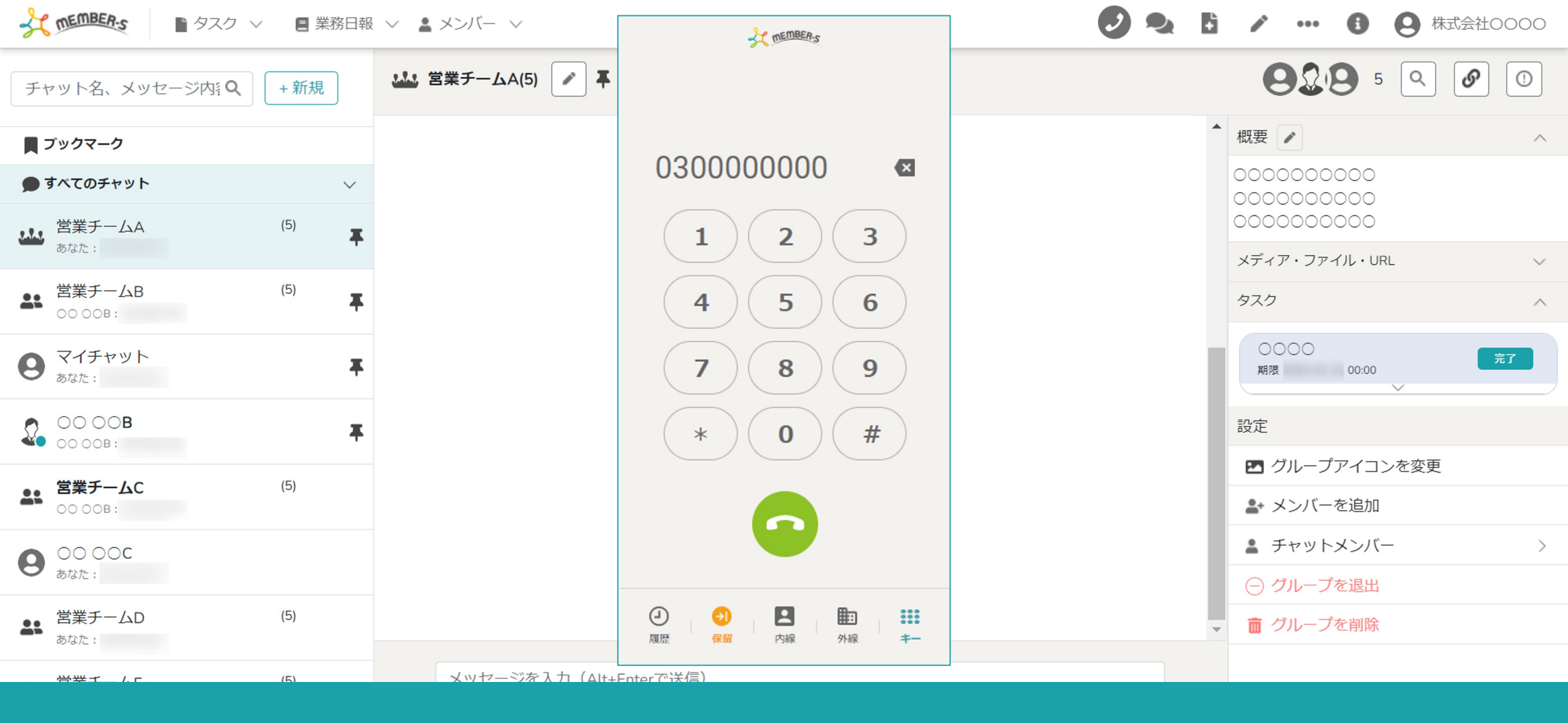

~履歴を確認する~

最終更新日:2023年4月20日

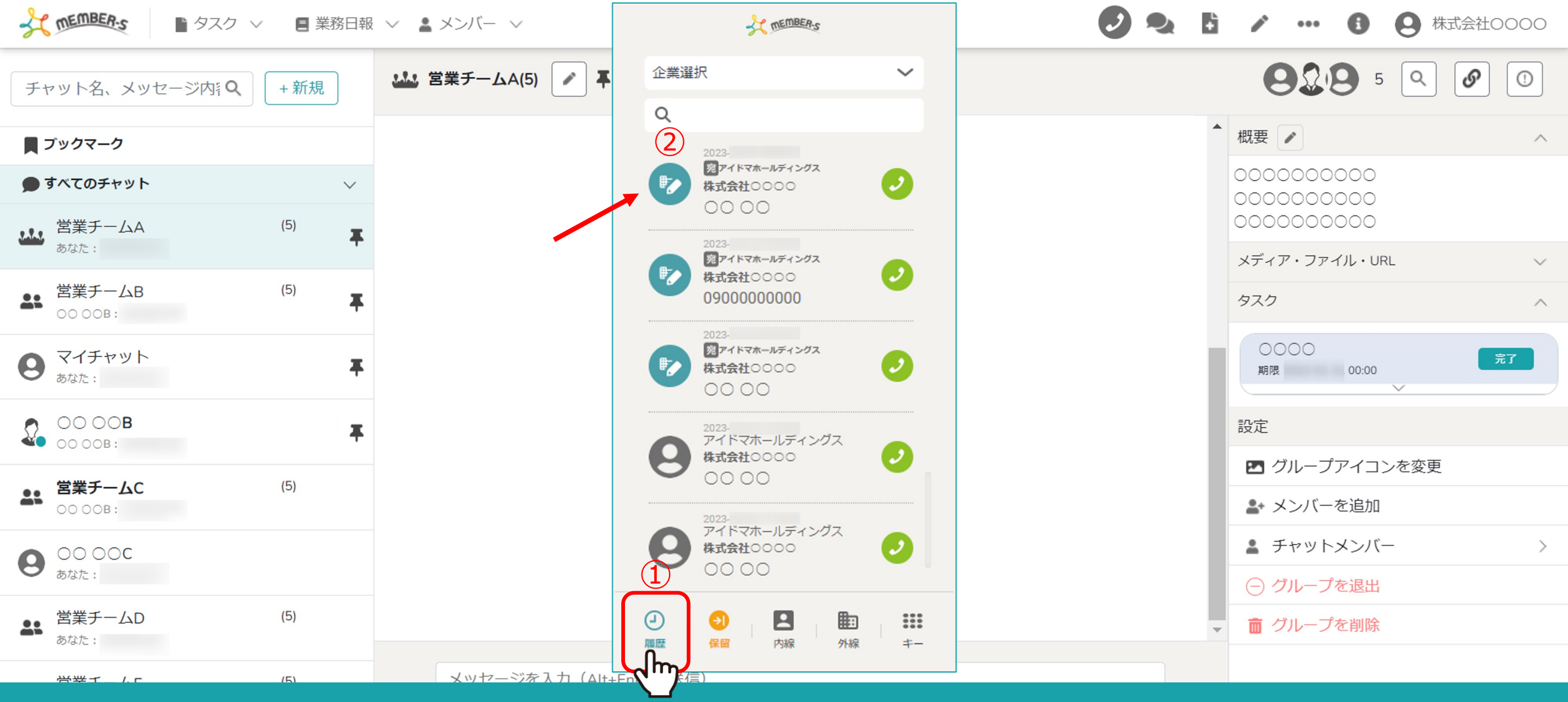

①「履歴」をクリックすると、発信・着信したリストを確認することができます。

②鉛筆マークは、外線の発着信の履歴になります。

※外線電話帳に登録済みの場合は企業名などの情報も表示されます。

※この画面から外線電話帳の登録・編集は出来ません。

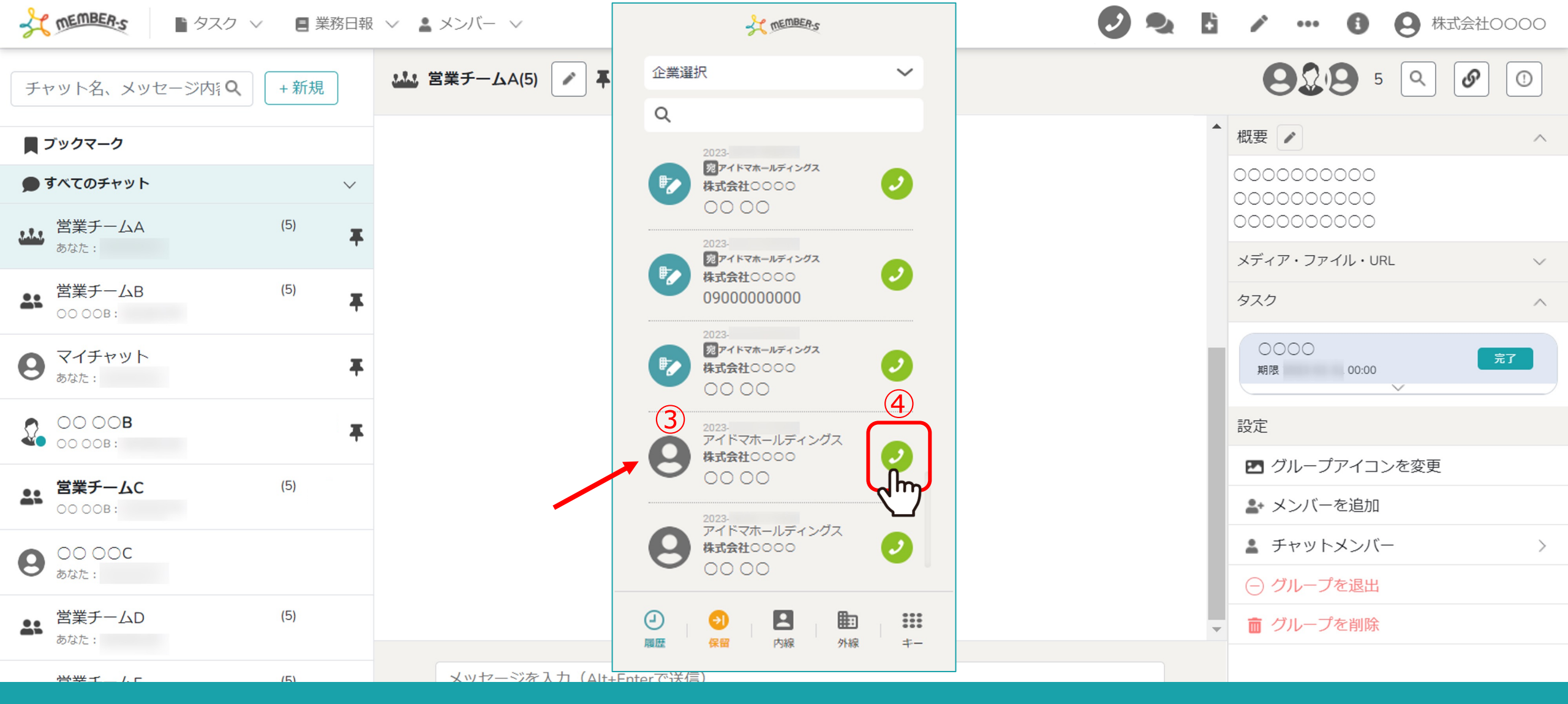

③人のアイコンは、内線の発着信の履歴になります。

※どちらが発信したのかは明記されていないため、アイコンでご確認ください。

④履歴からも発信することができます。